## Обновление экранной Справки

Компания Philips постоянно работает над улучшением своих изделий. Чтобы быть уверенным в том, что ваша экранная Справка содержит всю новейшую информацию, обновите свой домашний кинотеатр последней версией экранной Справки.

Новейшую версию файла Справки можно загрузить на веб-сайте www.philips.com/support.

#### Что вам потребуется

- Флэш-накопитель USB с объемом свободного места не менее 35 МБ. Устройство USB должно быть отформатировано в системе FAT or NTFS. Не используйте жесткий диск USB.
- Компьютер с доступом к Интернету.Программа-архиватор должна
- поддерживать формат ZIP (например, программа WinZip® для Microsoft® Windows® или StuffIt® для Macintosh®).

## Шаг 1. Проверка текущей версии Справки

Проверьте текущую версию экранной Справки, установленной в домашнем кинотеатре. Если версия файла справки старше, чем версия, доступная на веб-сайте www.philips.com/ support, загрузите и установите новейшую версию экранной справки.

Последние две цифры обозначают версию экранной Справки, установленной в домашнем кинотеатре. Например, если на домашнем кинотеатре установлена версия "Subsystem SW: 35-00-00-05", цифры "05" обозначают текущую версию экранной Справки.

- 1 Нажмите 🕈 (Основное меню).
- 2 Выберите [Настройка], а затем нажмите ОК.
- 3 Выберите [Доп.] > [Инф. о версии], а затем нажмите ОК.

## Шаг 2. Загрузка новейшей версии экранной Справки.

- 1 Подключите устройство USB к компьютеру.
- 2 В браузере перейдите на веб-сайт www. philips.com/support.
- З Найдите свое изделие на веб-сайте поддержки Philips, нажмите Руководства пользователя и выберите раздел Обновление ПО пользователем вручную.
  - Файл обновления Справки имеет формат ZIP-архива.
- Сохраните zip-файл в корневой каталог флэш-накопителя USB.
- 5 Используя программу-архиватор, извлеките файл обновления Справки в корневой каталог флэш-накопителя USB.
  - Файл HTSxxxxeDFU.zip будет извлечен в папку UPG\_ALL на флэш-накопитель USB; "xxxx" означает номер модели домашнего кинотеатра.
- 6 Отсоедините устройство USB от компьютера.

# Шаг 3. Обновление экранной Справки.

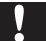

4

#### Внимание

 Перед подключением флэш-накопителя USB к домашнему кинотеатру убедитесь в отсутствии диска в отделении и закройте его.

Включите телевизор.

- 2 Подключите флэш-накопитель USB с загруженным файлом к домашнему кинотеатру.
- 3 Нажмите ♠ (Основное меню).
  - Введите **338** при помощи пульта дистанционного управления.
    - Чтобы подтвердить установку обновления, следуйте инструкциям на экране телевизора. Не выключайте домашний кинотеатр и не отсоединяйте флэш-диск USB во время обновления.
- 5 Отсоедините флэш-накопитель USB от домашнего кинотеатра.

### Предупреждение

- Если в ходе обновления произойдет сбой питания, не отключайте флэш-накопитель USB от домашнего кинотеатра.
- Если во время обновления возникнет ошибка, повторите процедуру. Если ошибка повторится, обратитесь в центр поддержки потребителей Philips.